Word2007技巧:轻松删除首页页码! PDF转换可能丢失图片或 格式,建议阅读原文

https://www.100test.com/kao\_ti2020/258/2021\_2022\_Word2007\_E 6 8A c98 258851.htm 在Word文档中插入页码是很容易的事情 ,不过在实际办公应用中情况多变,我们需要有针对性的设 置来满足实际需要。例如:我们制作的文档首页(第一页) 为封面,那我们自然不希望首页上有页码了,文档编号实际 上从第二页开始的,下面我们就来看看Word 2007中是如何解 决这一问题的。打开Word 2007, 切换选项卡为"插入" 。Office 2007不愧为迄今最为华丽的办公软件, Word 2007中 就算是插入"页脚"的简单功能也异常豪华,系统一共内置 了24套模版供选择。点击"页脚",系统会自动显示内置的 " 页脚 " 模版预览,任意选择所需即可。 现在"页码" 就成 功插入了, 文档首页被标记为1, 这样的结果并不意外, 接下 来我们就来去除首页的页码。不要关闭"页眉和页脚工具" (如果已经关闭,双击页眉、页脚即可打开),在"选项" 中勾选"首页不同",可以看到首页的页码编号已经不复存 在了。 设置到这里还没完,首页页码虽然删除了,但是Word 文档第二页的页码依然标记为2, 而我们需要它的编号为1, 我们还需要做设置修改。继续停留在"页眉和页脚工具", 鼠标点击"页码",在下列菜单中选择"设置页码格式"。 进入"页码格式"对话框,设置"页码编号",将"起始页 码"的值设置为0,点击"确定"完成。100Test 下载频道开 通,各类考试题目直接下载。详细请访问 www.100test.com